# Polycom<sup>®</sup> CMA 5000<sup>™</sup> 系统 入门指南 <sub>版本 4.0</sub>

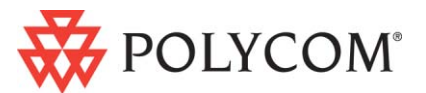

2008 年 9 月 3725-77602-007A - SC

#### 商标信息

Polycom®、Triangles 徽标、 ReadiManager®、 SoundPoint®、 SoundStation®、 ViaVideo®、 VoiceStation® 和 Vortex 是 Polycom, Inc. 的注册商标。Convene™、Global Management System™、 iPower™、 MGC™、 People+Content™、 People On Content™、 Polycom Conference Suite™、 Polycom HD Voice™、 Polycom PathNavigator™、 Polycom VideoPlus™、 Polycom VoicePlus™、 PVX™、 RAS™、 ReadiConvene™、 RMX 2000™、 RSS™、 V2iU™、 VS4000™、 VSX™ 和 VTX™ 是 Polycom, Inc. 的商标。

其他所有商标均为其各自所有者所有。

#### 专利信息

附随产品受美国和国外的一项或多项专利和 / 或 Polycom, Inc. 正在申请的专利所保护。

© 2008 年 9 月 Polycom, Inc. 保留所有权利。

Polycom, Inc. 4750 Willow Road Pleasanton, CA 94588-2708 USA

未经 Polycom, Inc. 的明确书面许可不得出于任何目的、以任何形式或任何方式无论是电子方式还 是机械方式对本手册内容的任何部分进行复制或传播。依据法律复制包括将内容翻译为其他语言 或格式。

由于介于两方之间 Polycom, Inc. 保留对其产品所含软件全部所有权的权益和所有权。本软件受美国版权法和国际条约规定的保护。因此,必须如同对待任何其他版权材料 (例如书籍或录音)一 样对待该软件。

我们已尽最大努力来保证本手册信息的正确性。 Polycom, Inc. 对打印错误或笔误概不负责。本文 档信息如有更改恕不另行通知。

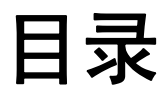

### 1 Polycom<sup>®</sup> CMA 5000<sup>™</sup> 系统服务器设置

| 收集必要的材料                   | 1-1 |
|---------------------------|-----|
| 完成首次安装工作表                 | 1–2 |
| 打开包装并安装硬件组件               | 1-4 |
| 配置 Polycom CMA 5000 系统服务器 | 1–5 |

## 2 Polycom<sup>®</sup> CMA 5000<sup>™</sup> 软件安装

| 登录至 CMA 5000 系统 | . 2–1 |
|-----------------|-------|
| 运行首次安装向导        | . 2–2 |
| 完成安装            | . 2–5 |

# 关于本指南

本指南提供了安装和配置标准 Polycom<sup>®</sup> Converged Management Application 5000<sup>™</sup> (CMA 5000<sup>™</sup>) 调度和管理系统所需的首次安装信息。安装了标准的系统之后,请参阅《*Polycom*系统操作指南 CMA 5000》第2章以了解您可以执行的其他配置和自定义任务。

#### 文档资源

除本指南之外可使用的 Polycom CMA 5000 系统说明文档还包括

- Polycom CMA 5000 系统操作指南
- Polycom CMA 5000 系统 Web 调度指南
- 用于Microsoft<sup>®</sup> Outlook<sup>®</sup> 的安排指南
- 用于IBM<sup>®</sup> Lotus<sup>®</sup> Notes<sup>®</sup> 的 Polycom Scheduling 插件

Polycom CMA 5000 系统还具有可通过用户界面查看的联机帮助。

1

# Polycom<sup>®</sup> CMA 5000<sup>™</sup> 系统服务 器设置

本章将介绍安装 Polycom<sup>®</sup> Converged Management Application 5000<sup>™</sup> (CMA 5000<sup>™</sup>) 系统服务器并将其连接至网络所需的步骤。

#### 注意事项

如果您要安装一个冗余的 Polycom CMA 5000 系统配置,请对两个系统服务器执行 本章中的所有步骤。

# 收集必要的材料

在安装 Polycom CMA 5000 系统之前,请先准备好以下内容:

- Polycom 收到的 CMA 5000 系统服务器货箱
- 已完成的站点调查和首次安装工作表
- 具有串行端口或以太网端口的计算机

要通过以太网端口连接至 Polycom CMA 5000 系统服务器,请确保您还拥有以下装备:

- 一根交叉电缆或
- 一台集线器或交换机以及两根以太网电缆

# 完成首次安装工作表

在开始系统安装前,请先填写本工作表中的我的系统值一列。

#### 注意事项

在冗余系统配置中,对每个 Polycom CMA 5000 系统服务器均要完成**首次安装工** 作表。

#### 1-1 首次安装工作表

| 条目                    | 我的系统值 | 出厂默认值         | 说明                                                                               |  |  |  |
|-----------------------|-------|---------------|----------------------------------------------------------------------------------|--|--|--|
| 系统信息                  |       |               |                                                                                  |  |  |  |
| 系统名                   |       |               | Polycom CMA 5000 系统服务器的<br>NetBIOS 名称。该名称包含的字符数<br>必须在 6 到 15 之间,可包括破折号和<br>下划线。 |  |  |  |
| 系统 IP 地址              |       | 192.168.1.254 | Polycom CMA 5000 系统服务器的静<br>态物理 IP 地址                                            |  |  |  |
| 系统虚拟 IP 地址            |       |               | 仅针对冗余 Polycom CMA 5000 系统<br>配置                                                  |  |  |  |
| 系统子网掩码                |       | 255.255.255.0 | 系统服务器的网络子网掩码                                                                     |  |  |  |
| 默认网关服务器的 IP<br>地址     |       | 192.168.1.1   | 网关服务器的 IP 地址                                                                     |  |  |  |
| DNS 服务器的 IP 地址        |       | 192.168.1.1   | DNS 服务器的 IP 地址<br><b>注意:</b> Polycom CMA 5000 系统需要<br>DNS 服务器。                   |  |  |  |
| 当前日期                  |       |               |                                                                                  |  |  |  |
| 当前时间                  |       |               |                                                                                  |  |  |  |
| 时区                    |       |               |                                                                                  |  |  |  |
| 外部数据库集成 (必需)          |       |               |                                                                                  |  |  |  |
| 数据库服务器的 IP 地址<br>或主机名 |       |               | 数据库服务器的 IP 地址                                                                    |  |  |  |
| 端口                    |       |               | 服务器的端口号                                                                          |  |  |  |
| 数据库服务器实例的名称           |       |               | 请咨询 Microsoft SQL 服务器管理员                                                         |  |  |  |

| 条目                            | 我的系统值 | 出厂默认值 | 说明                                                            |  |  |  |
|-------------------------------|-------|-------|---------------------------------------------------------------|--|--|--|
| 用户 ID 和密码                     |       |       | 数据库服务器上的服务帐户,Polycom<br>CMA 5000 系统可用它来访问数据库                  |  |  |  |
| 企业目录集成(必需)                    |       |       |                                                               |  |  |  |
| 企业目录服务器的 IP 地<br>址或主机名        |       |       |                                                               |  |  |  |
| 用户 ID 和密码                     |       |       | 企 业 目 录 服 务 器 上 的 服 务 帐 户,<br>Polycom CMA 5000 系统可用它来访<br>问目录 |  |  |  |
| SMTP 集成                       |       |       |                                                               |  |  |  |
| SMTP (电子邮件)服务<br>器的 IP 地址或主机名 |       |       |                                                               |  |  |  |
| 发件人                           |       |       | Polycom CMA 5000 可用来发送电子<br>邮件通知的电子邮件帐户                       |  |  |  |
| Polycom 客户支持所需的信息             |       |       |                                                               |  |  |  |
| 序列号                           |       |       |                                                               |  |  |  |
| 许可证号码                         |       |       |                                                               |  |  |  |

首次安装工作表(续)

1-1

# 打开包装并安装硬件组件

Polycom CMA 5000 系统使用 Polycom 品牌的 Dell PowerEdge 1950 服务器。

#### 要打开包装并安装硬件,请执行以下步骤:

- 1 检查 Polycom CMA 5000 系统的装运货箱是否有损坏。
- 2 打开货箱并核查装货单。
- **3** 打开货箱并检查其中的物品。除了本《*Polycom CMA 5000 系统入门指南*》 外, Polycom CMA 5000 系统服务器包装中还包括以下物品:
  - Dell PowerEdge 1950 服务器
  - 电源线
  - 机架安装套件
  - 串行电缆
  - Dell PowerEdge 1950 服务器文档集
- 4 检查物品是否有损坏。

如果发现有损坏,请向承运方提出理赔。Polycom 不负责此产品在装运期间造成的损坏。

- 5 将所有组件从其货箱中取出。
- 6 按照 Dell PowerEdge 1950 服务器的产品文档来安装该产品。要对 Dell PowerEdge 1950 服务器 进行机架安装,请参考《Dell PowerEdge 1950 服务器 *机架安装指南*》并使用提供的支架。

## 配置 Polycom CMA 5000 系统服务器

您可以通过串行端口连接或以太网端口连接来配置 Polycom CMA 5000 系统服务器。本节将介绍这两个连接过程。

#### 通过串行端口连接至 Polycom CMA 5000 系统服务器的步骤

- 1 通过 RS-232 串行端口将计算机连接至 Polycom CMA 5000 系统服务器。
- **2** 将 Polycom CMA 5000 服务器连接至网络。

#### 注意事项

必须连接至激活的网络才能有效地配置 IP 地址。如果现在您没有连接至网络,则系统 IP 地址、 DNS IP 地址和默认网关将显示 0.0.0.0。

- 3 打开计算机和服务器的电源,然后访问串行控制台并启动超级终端会话。
- 4 在属性对话框中,输入以下值进行端口设置。
  - 每秒位数: 19200
  - 数据位:8
  - **奇偶校验:**无
  - 停止位: 1
  - 数据流控制:无
- 5 从启动的菜单中进入 (2) 系统安装。
- 6 输入 1-1 首次安装工作表中的以下值。
  - a 选择 (1) DNS 服务器 IP 并输入 DNS 服务器 IP 地址。
  - **b** 选择 (2) 默认网关 IP 并输入默认网关 IP 地址。
  - c 选择 (3) 输入系统名称、IP 地址和子网掩码。

#### 注意事项

在冗余系统配置中,输入服务器的物理 IP 地址。

7 退出控制台。

转至第 2 章 "Polycom® CMA 5000™ 软件安装。"

#### 通过以太网端口连接至 CMA 5000 系统的步骤

- Ⅰ 选择以下步骤之一:
  - 使用交叉电缆将 Polycom CMA 5000 服务器直接连接至计算机的以太网 端口。
  - 使用标准的以太网电缆将 Polycom CMA 5000 服务器和计算机连接至相 同的以太网交换机或集线器。
- 2 打开计算机和 Polycom CMA 5000 服务器的电源。
- 3 记录系统的原始 IP 地址和子网掩码,以便可以在完成系统安装后恢复这些值。

#### 注意事项

当使用 Microsoft Windows XP 操作系统时使用以下步骤。如果您使用的是其他版本的操作系统,则这些步骤可能略有不同。

- 4 从开始菜单中,转至控制面板 > 网络连接 > 本地连接属性。
- 5 选择 Internet 协议 (TCP/IP),并单击属性。
- 6 在 Internet 协议 (TCP/IP) 属性对话框中,输入 1-1 首次安装工作表中的以下值。
  - IP 地址: 192.168.1.250

#### 注意事项

在冗余系统配置中,输入该系统服务器的物理 IP 地址。请勿输入虚拟 IP 地址。

- 子网掩码: 255.255.255.0
- 默认网关:保留为空或不更改。
- 首选 DNS 服务器:保留为空或不更改。
- 备用 DNS 服务器:保留为空或不更改。
- 7 单击确定关闭 Internet 协议 (TCP/IP) 属性和本地连接属性对话框。

转至第 2 章 "Polycom® CMA 5000™ 软件安装。"

2

# Polycom<sup>®</sup> CMA 5000<sup>™</sup> 软件安装

本章将介绍 Polycom<sup>®</sup> Converged Management Application 5000<sup>™</sup> (CMA 5000<sup>™</sup>) 软件安装任务。

#### 注意事项

如果您要安装一个冗余 Polycom CMA 5000 系统配置请对两个 Polycom CMA 5000 系统服务器执行本章中的过程。

## 登录至 CMA 5000 系统

要登录至 Polycom CMA 5000 系统您需要

- Internet 浏览器
- Adobe<sup>®</sup> Flash<sup>®</sup> Player 9.0
- Polycom CMA 5000 系统服务器的 IP 地址。请参阅 First-Time Setup Worksheet (Table 1-1 on page 1-2)。

#### 注意事项

建议使用分辨率至少为 1280x1024 像素的 SXGA 显示器从而获得 Polycom CMA 5000 用户界面的最佳查看效果。支持的显示器最小分辨率为 XGA 1024x768 像素。

#### 登录至 Polycom CMA 5000 系统的步骤

1 打开浏览器窗口并在**地址**字段中输入 Polycom CMA 5000 系统服务器 IP 地址。

#### 注意事项

如果您使用的是串行端口配置方法则输入您在当时配置的 IP 地址。如果您是通 过交叉以太网电缆或本地集线器连接的,则输入 Polycom CMA 5000 系统的默 认地址: 192.168.1.254。

— 如果系统提示您安装 Adobe Flash Player 请单击确定。

- 如果收到安全警报请单击是。
- 2 当 Polycom CMA 5000 系统登录屏幕出现时如有必要请选择另一种语言。
- 3 输入管理员的用户名和密码。出厂默认值为 admin/admin。

#### 注意事项

完成首次安装后应该更改默认密码 admin。

4 单击登录。

Polycom CMA 5000 首次安装向导随即显示。

### 运行首次安装向导

#### 要运行首次安装向导请执行以下操作

阅读许可协议并单击接受以接受条款并继续。
当网络信息屏幕出现时,字段中包含您以前输入的网络信息。

#### 注意事项

如果您使用直接的以太网配置方法则需要输入在 1-1 位于页面 1-2 中记录的 信息。

2 确保网络信息正确并单击下一步。

#### 注意事项

如果更改 Polycom CMA 5000 系统服务器的 IP 地址系统将重新启动。

**3** 如果您使用了直接的以太网配置方法请将 Polycom CMA 5000 服务器 连接至生产网络。

#### 注意事项

您也可能需要将浏览计算机恢复至其初始配置。

- 4 等待 5 分钟直至系统完成重新启动然后再次登录至 Polycom CMA 5000 系统。
- 5 从系统时间信息屏幕为系统选择正确的系统时区。
- 6 如有必要请选中根据夏时制自动调整。
- 7 单击使用当前时间复选框并设置当前日期和时间。
- 8 在设置初始系统日期和时间后建议将系统与外部 NTP 服务器同步。 要进行同步,请执行以下操作:
  - a 选择使用外部 NTP 服务器时间同步。
  - **b** 输入 NTP 服务器的 IP 地址或完全限定的主机名。
  - c 设置同步尝试的分钟间隔。

#### 注意事项

如果在未先设置当前日期和时间的情况下将系统设置为使用外部 NTP 服务器则 系统首次同步之前系统时间可能是错误的。

9 单击下一步。

数据库安装屏幕随即显示。默认情况下选择的是 Polycom CMA 5000 系统内部数据库但 Polycom CMA 5000 系统需要外部数据库。

10 要继续使用默认的内部数据库实现首次安装目的请跳至步骤 12 位于页 面 2-4。您可以在完成首次安装后安装外部数据库。

#### 注意事项

如果您要安装一个冗余的 Polycom CMA 5000 系统配置*则将两个服务器都配置 为使用内部数据库*。当您执行 《*Polycom CMA 5000 系统操作指南*》第 2 章中 的冗余配置任务时,会将它们配置为使用外部服务器。

- 11 要在单个服务器配置中使用外部 Microsoft SQL 数据库服务器请执行以 下操作:
  - **a** 请参考 Polycom CMA 5000 发布说明了解 Microsoft SQL 服务器 要求。
  - b 选中使用外部 SQL 服务器数据库复选框。
  - c 单击数据库安装并将远程数据库安装实用程序 DBSetup.exe 下载至您的计算机。
  - d 运行远程数据库安装实用程序并完成安装屏幕中要求完成的信息。
    - » 请确保知道 Microsoft SQL 服务器的路径。
    - » 如果使用 Microsoft Windows 验证请确保登录 ID 具有 SQL 服务 器的管理员权限。
    - » 如果使用 Microsoft SQL 验证请确保登录 ID 是 sysadmin 角色下的成员。
  - e 在数据库屏幕中输入数据库服务器的 IP 地址、SQL 服务器端口号以及数据库实例名称除非必要否则保留为空。
  - f 单击下一步。

系统将连接至服务器并且操作完成后系统将重新启动。

**g** 等待 5 分钟并在系统完成重新启动后再次登录至 Polycom CMA 5000 系统。请参阅"登录至 CMA 5000 系统"位于页面 2-1。

Polycom CMA 5000 首次安装向导将再次显示。

#### 12 单击下一步。

LDAP 服务器安装屏幕随即显示。

默认情况下 Polycom CMA 5000 系统会访问内部用户数据库。但是, Polycom CMA 5000 系统还需要 Microsoft Active Directory 来针对用户和房间实现 LDAP。

- 13 要继续使用本地目录实现首次安装目的请跳至步骤 15 位于页面 2-5。您可以在完成首次安装后安装外部数据库。
- 14 要将 Polycom CMA 5000 系统与外部 LDAP 服务器集成以便用户可以 将企业组、用户和房间包括在其会议中请执行以下操作
  - a 在 LDAP 服务器安装屏幕中选择与 LDAP 服务器集成。
  - **b** 输入 LDAP 服务器的 IP 地址或完全限定主机名。
  - **c** 输入 Polycom CMA 5000 系统可用来访问 LDAP 服务器以及检索 组、用户和房间信息的服务用户 ID 和密码。

#### 注意事项

- 该服务用户 ID 必须至少拥有 LDAP 服务器的读权限。
- 该用户 ID 自动关联至 Polycom CMA 5000 管理员角色。
- 15 要将 Polycom CMA 5000 系统与 Active Directory 域控制器集成以实现 单点登录验证请执行以下操作
  - a 在 LDAP 服务器安装屏幕中选择启用 Active Directory 域控制器。
  - **b** 输入 Active Directory 域控制器的 IP 地址或完全限定主机名。
- 16 单击下一步。

如果未更改 LDAP 服务器安装屏幕中的任何设置则将显示首次安装完成屏幕。如果更改了 LDAP 服务器安装屏幕上的设置,则系统将重新 启动。

您已经完成首次安装。

## 完成安装

完成**首次安装**后请参考《 Polycom CMA 5000 系统操作指南》的第2章来 执行以下配置任务:

- 如果您要安装冗余的 Polycom CMA 5000 服务器请完成下面的过程来 配置冗余。这些过程包括安装外部服务器、输入虚拟 IP 地址并测试故 障转移。
- 将 Polycom CMA 5000 系统与外部 Microsoft SQL 数据库集成
- 将 Polycom CMA 5000 系统与 Microsoft Active Directory 企业目录集成
- 向系统添加许可证

- 设置用户、房间和设备
- 将设备与用户和房间关联
- 安排测试会议
- 按照要求为客户计算机安装 Microsoft Internet Explorer 和 Polycom CMA Desktop 应用程序。
- 下载用于 Microsoft<sup>®</sup> Outlook<sup>®</sup> 和 / 或 IBM<sup>®</sup> Lotus<sup>®</sup> Notes<sup>®</sup> 的 Polycom 安排插件